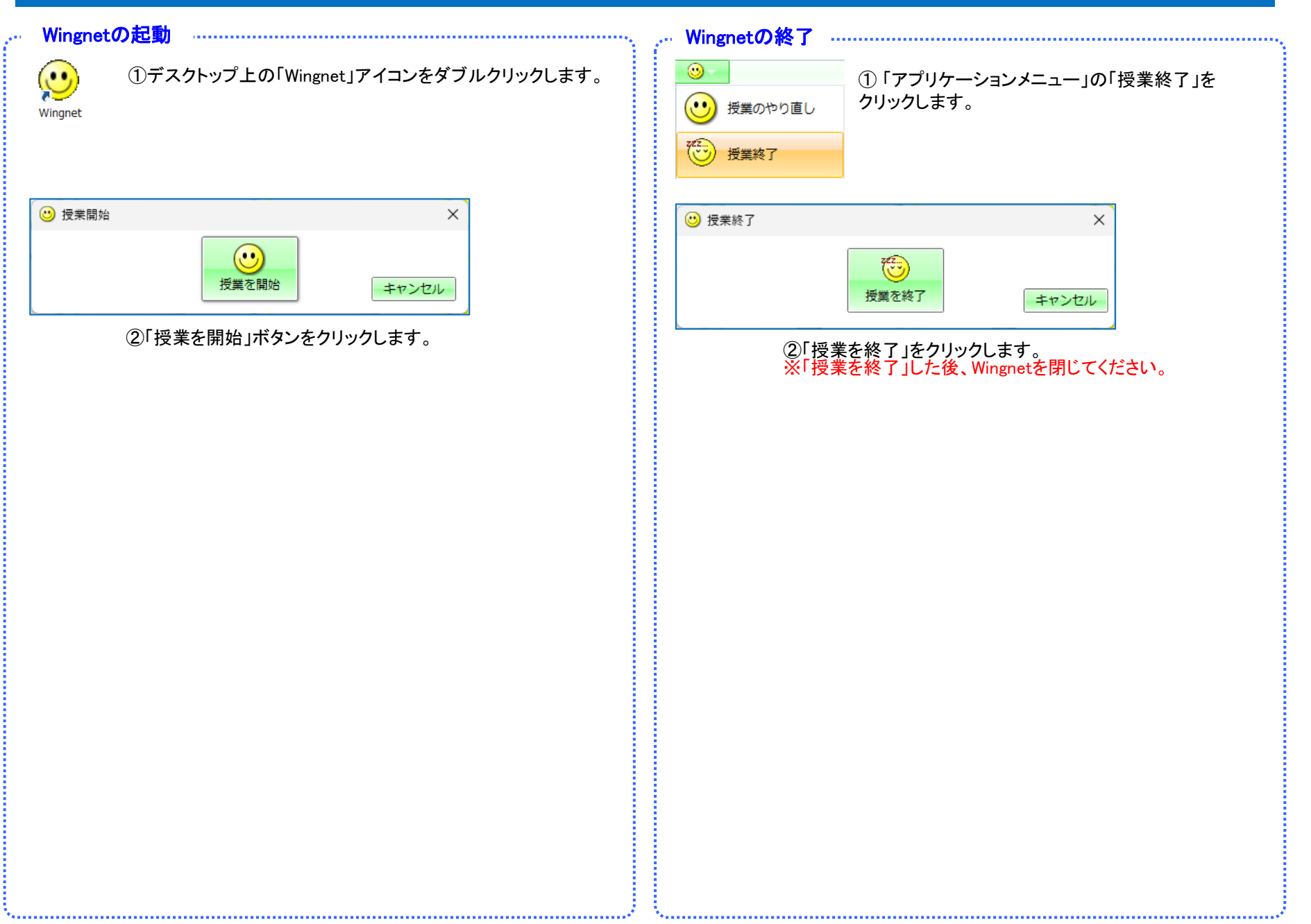

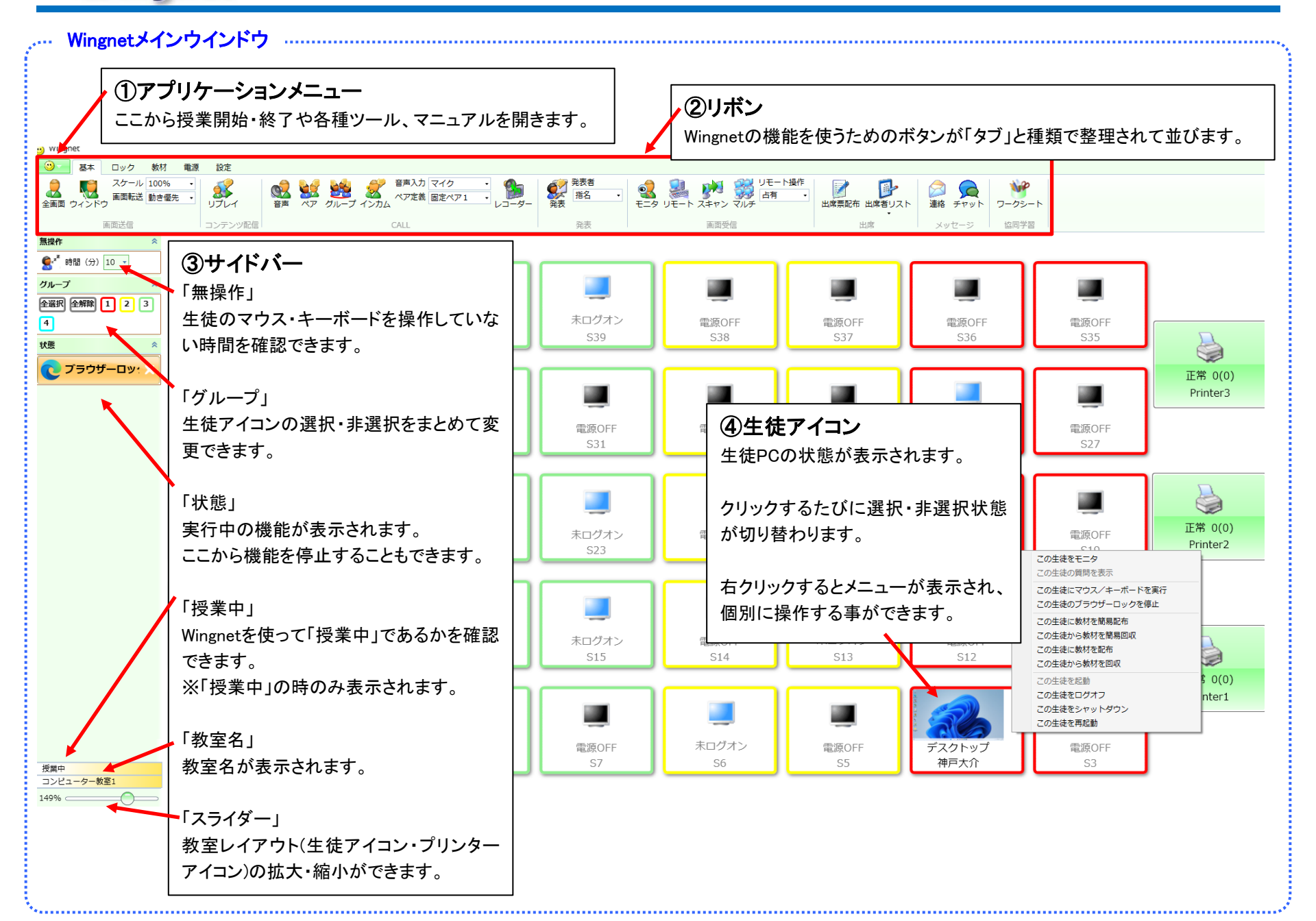

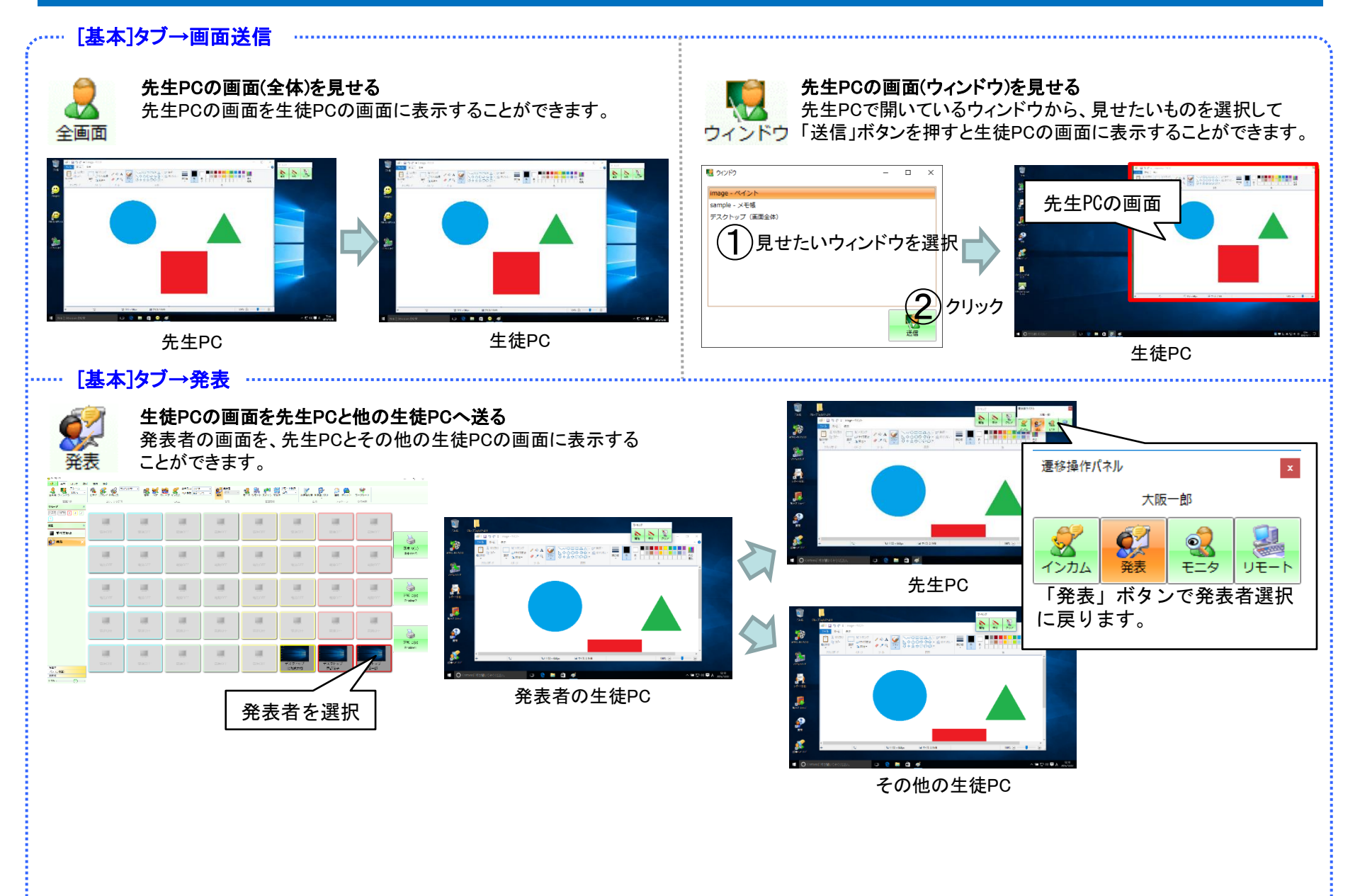

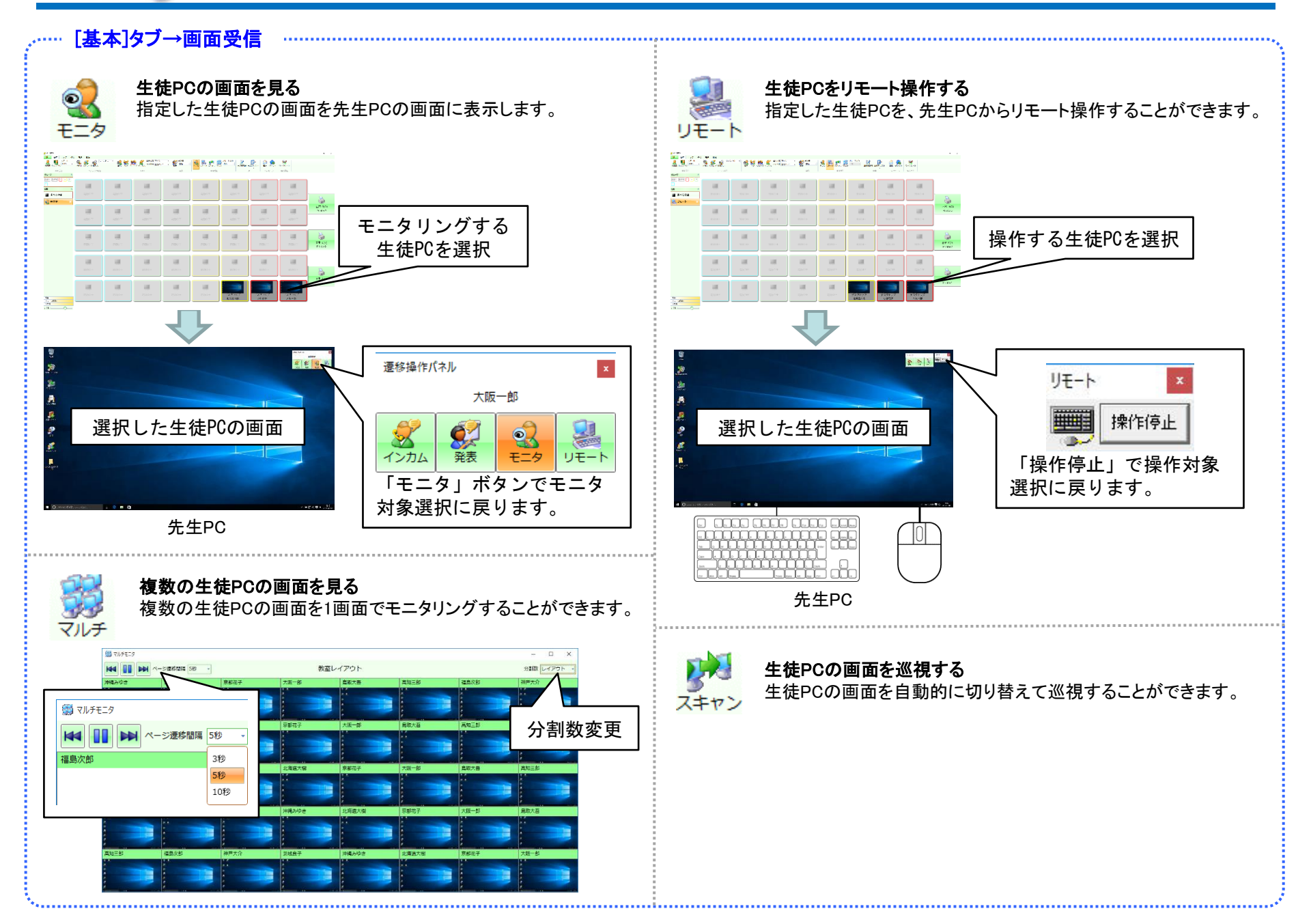

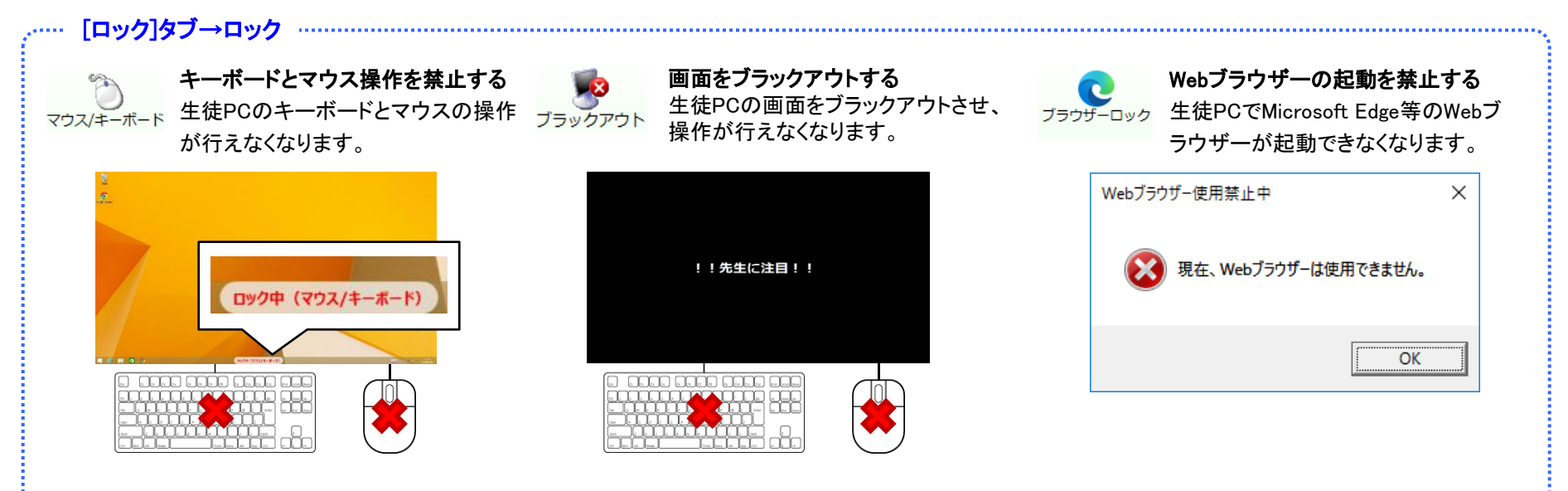

マウス/キーボードロックとブラックアウトはタイマー実行が可能です。 タイマーロックを実行すると生徒PCの右上にロックまでのカウントダウンが表示されます。

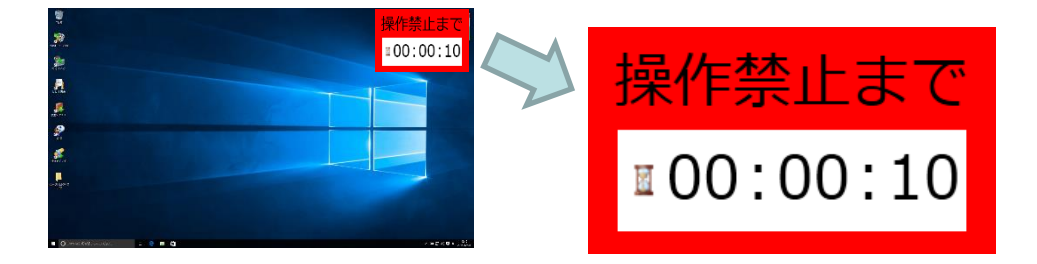

機能を停止する

■ すべて停止

「サイドバー」の「すべて停止」ボタンで、実行している機能をすべて停止します。 ※ブラウザーロックは停止されません。

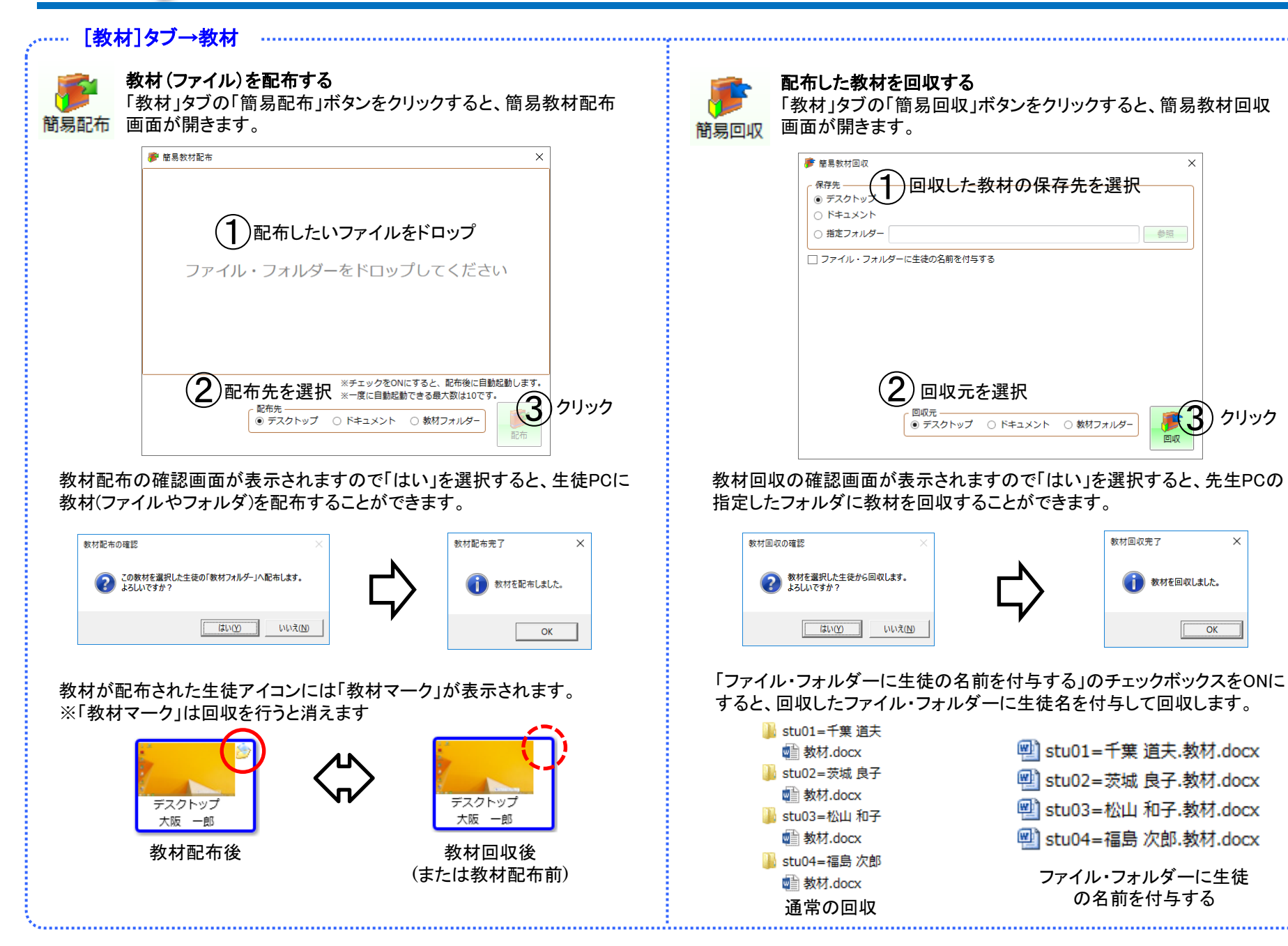

管理

配布する教材や回収した教材をサーバーで一元管理することができます。

サーバーにー度登録した教材は、簡易教材配布と違って、都度準備しなくてもすぐさま何度でも配布できます。 また、回収した教材もサーバーに集約されるためファイルの紛失を予防することができます。

### 教材を登録・編集する

Wingnet®

「教材管理」画面の「教材」タブでは、登録した教材にファイルを追加したり、 不要になった教材を削除したりすることができます。

操作ガイド

#### 🍙 教材管理 × 教材 回収した教材 教材 回収した教材 102\* - ト方式 教材削除 エクスあ゜-7r1/ji自加 7x1/9"追加 77"ji自加 URL追加 内容確認 削除 10%-新規作成 オ削除 エクスホ゜ー 【田中 二郎専用の数材一覧】 🕥 निभए १ ▲ 🔝 【田中 二郎専用の教材 新規作成 📕 🗐 🖉 🤉 × 📕 回収 3 闄 教材 1 【 共有の教材−員 教材名 闄 教材 2 ファイル追加 📕 回収数材A 🚺 【共有の教材一覧】 フォルダー追加 😵 教材名を入力してください 🦯 📕 教材A アプリ追加 - 教材の管理者 📕 教材B ₩ ■ 教材C URL追加 この教材は自分専用にする ○ この教材を他の先生と共有する 削除 ファイル・フォルダーをドロップしてください エクスポート方式 フォルダ作成 🗖 エクス木°-フォルダ作成 名前付与 0Byte 0.0% 퉲 stu01=千葉 道夫 キャンセル 财務材.docx 퉬 stu02=茨城 良子 1. 教材管理画面の教材タブで「新規作成」ボタンを押します。 财務材.docx 2. 新規追加画面が開くので、教材名・教材の管理者・公開設定・配布したい Ъ stu03=松山 和子 ファイル等を指定して「OK」ボタンを押します。

### 回収した教材を管理する

「教材管理」画面の「回収した教材」タブでは、回収した教材の内容を確認したり、教材サーバーから先生PC上にエクスポートすることができます。

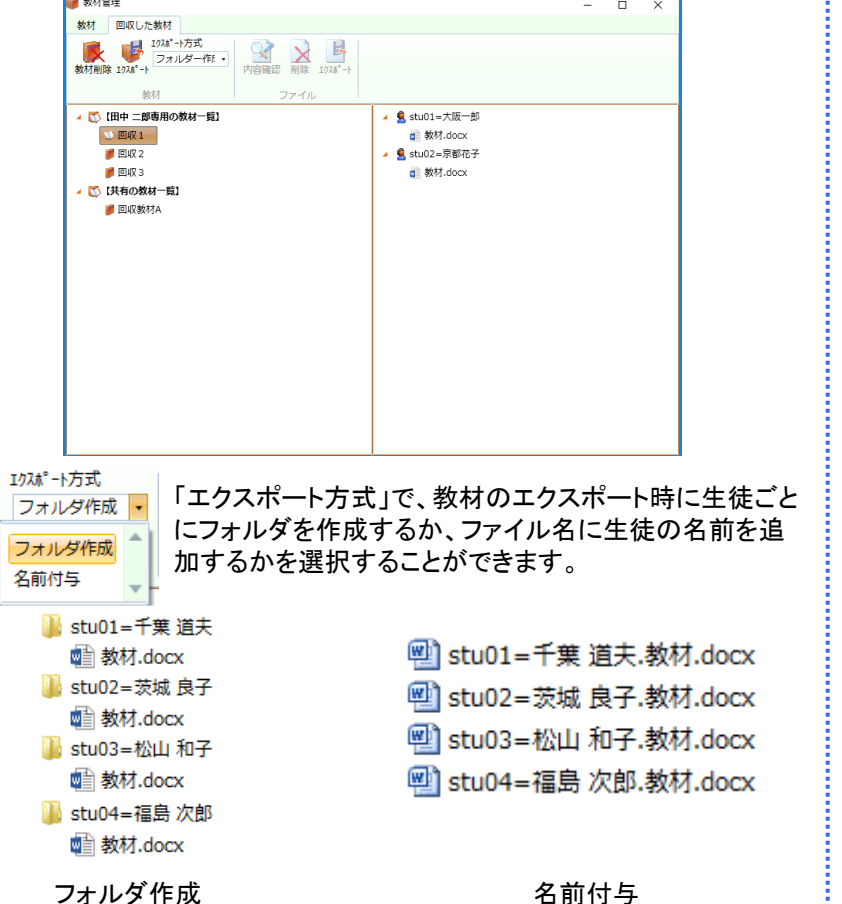

### Wingnet® 操作ガイド

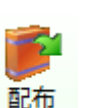

デスクトップ

大阪 一郎

教材を配布する

「教材」タブの「配布」ボタンをクリックすると、教材配布画面が開き ます。

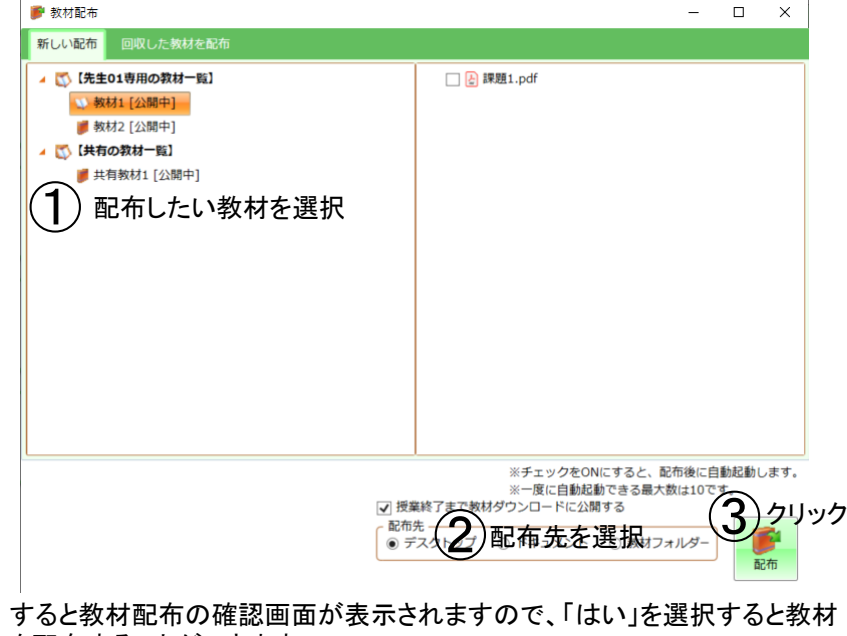

を配布することができます。

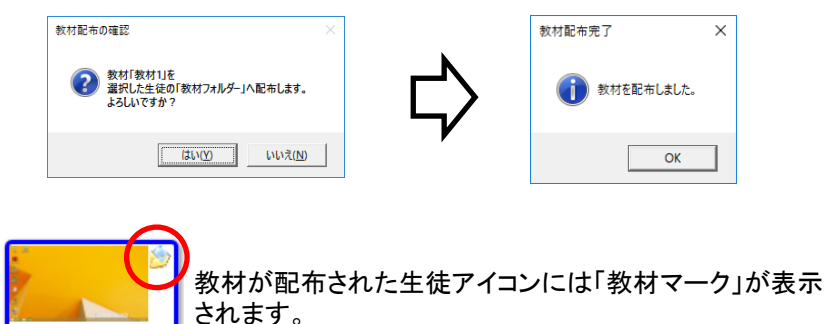

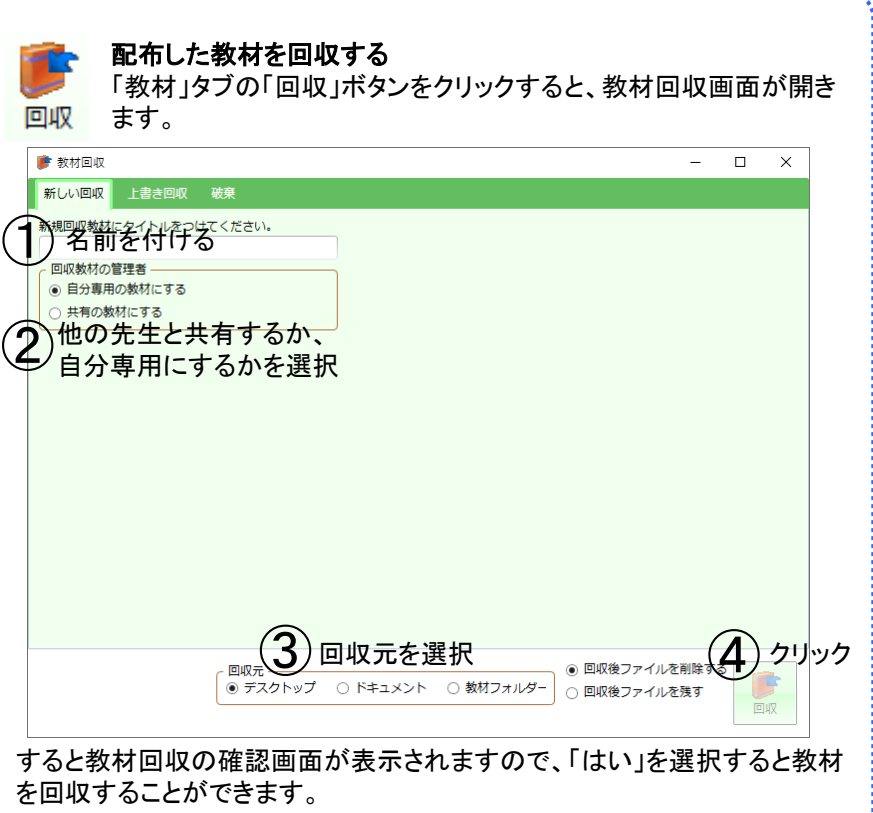

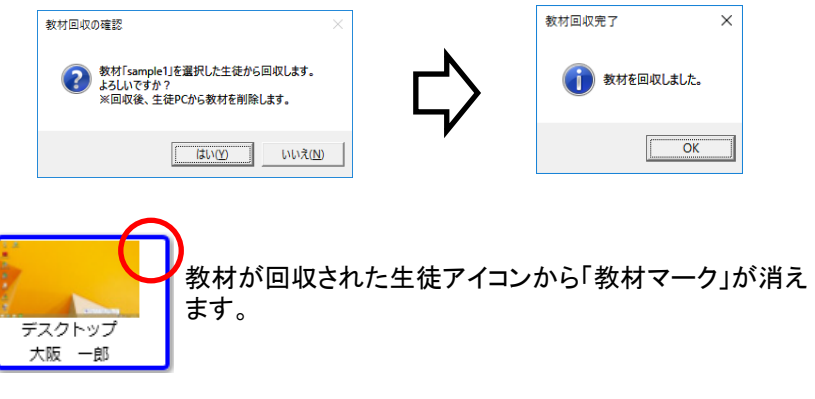

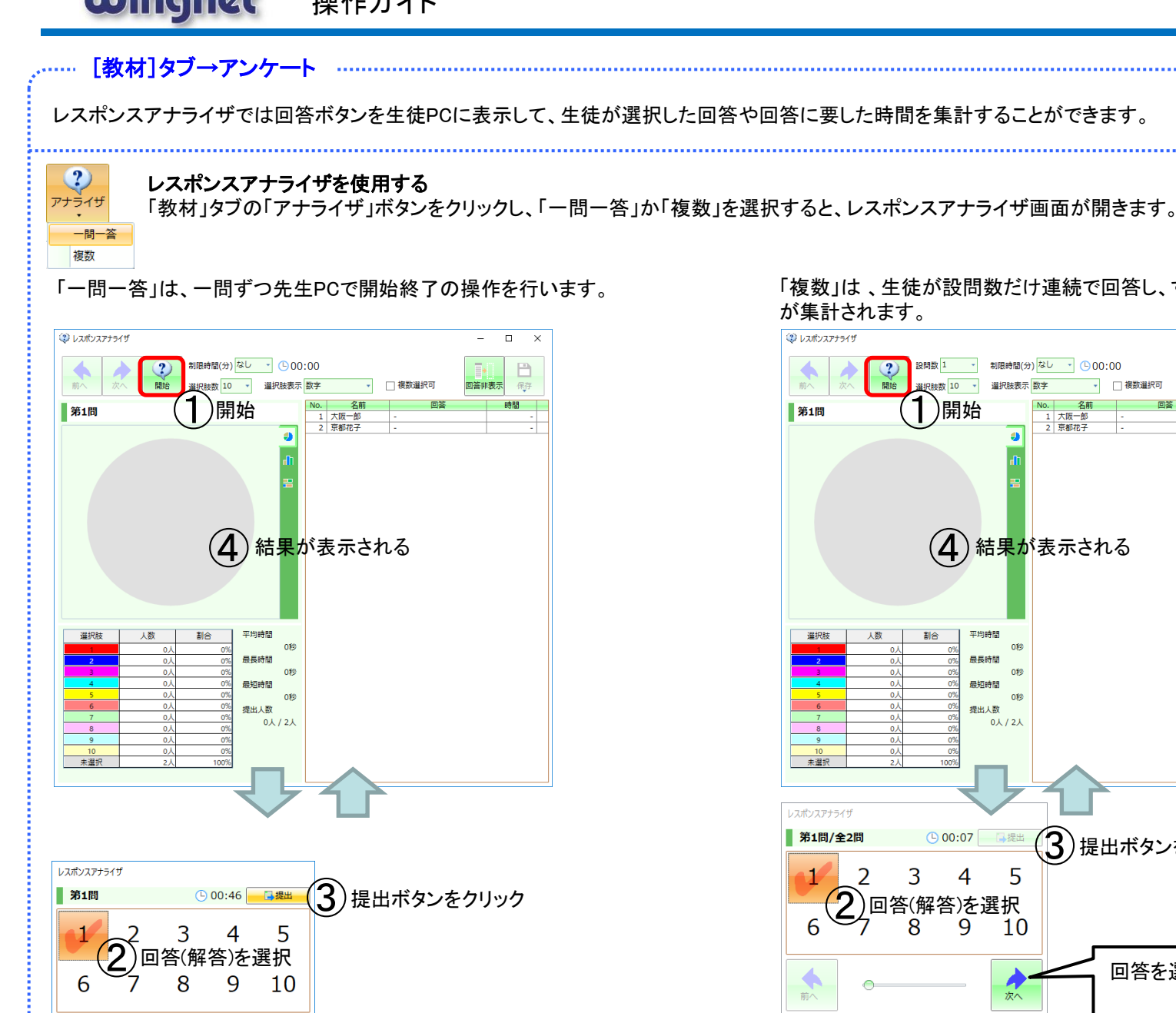

#### 「複数」は、生徒が設問数だけ連続で回答し、すべて回答し終わったら結果 が集計されます。

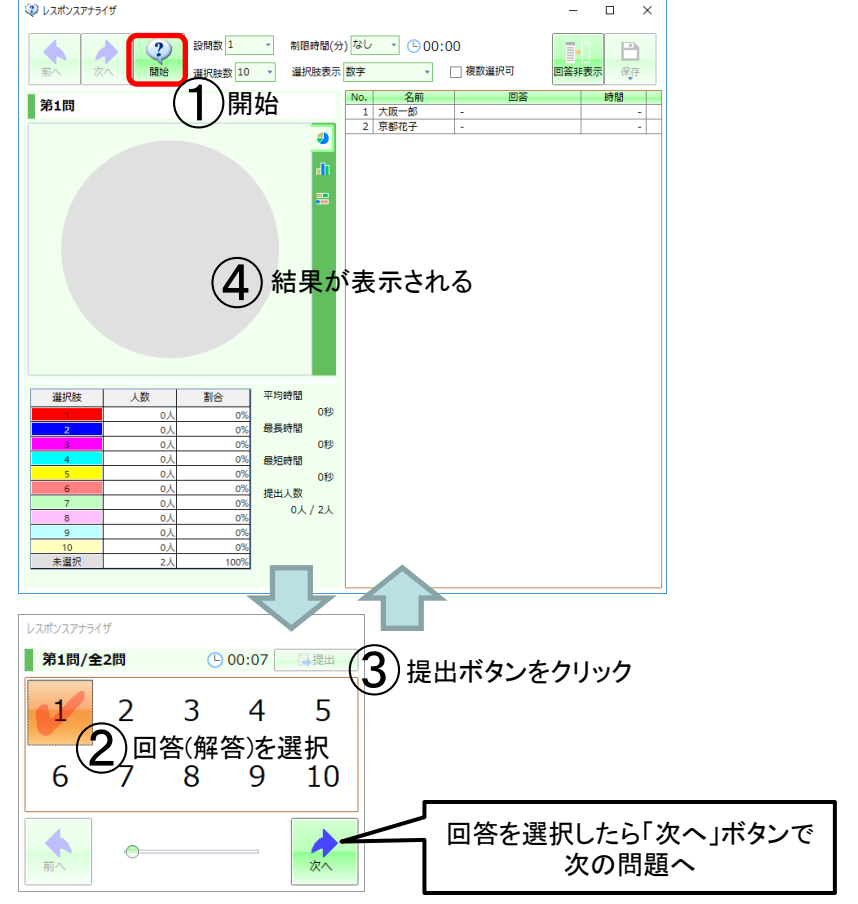

アンケートでは質問と回答の選択肢を生徒PCに送信し、生徒の回答を集計することができます。 小テストでは問題と解答の選択肢を生徒PCに送信し、生徒の解答を集計・採点することができます。

? ? アンケート(小テスト)を使用する

アンケート 小テスト 「教材」タブの「アンケート」(「小テスト」)ボタンをクリックすると、アンケート(小テスト)管理画面が開きます。

### 質問(問題)を作成する

アンケートの「質問」・小テストの「問題」を事前に作成して、サーバーのライブラリに登録する必要があります。 「質問」・「問題」は先生PCまたは「アンケートツール」をインストールしたPCで作成することができます。

### アンケート(小テスト)を実施する

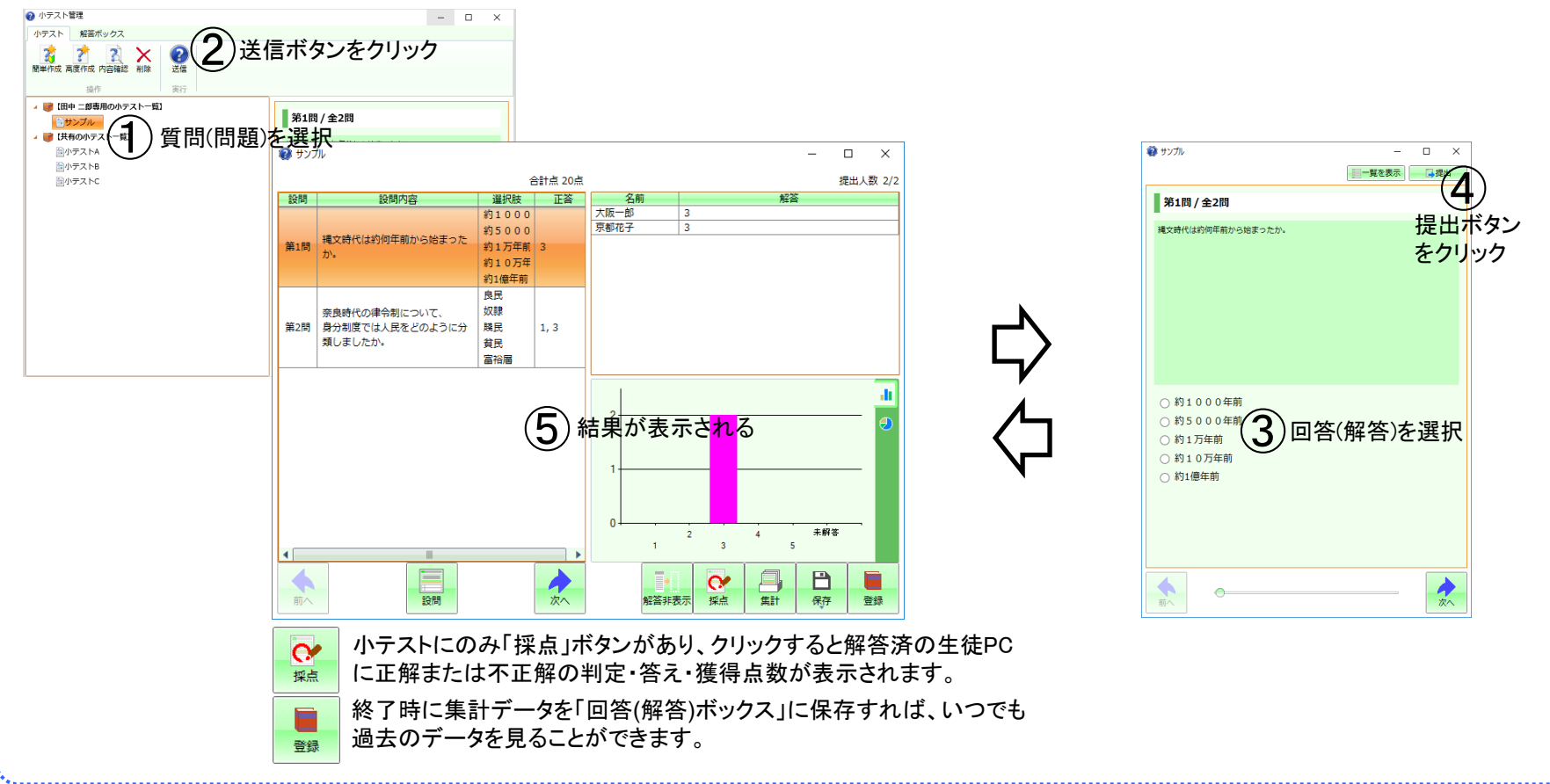

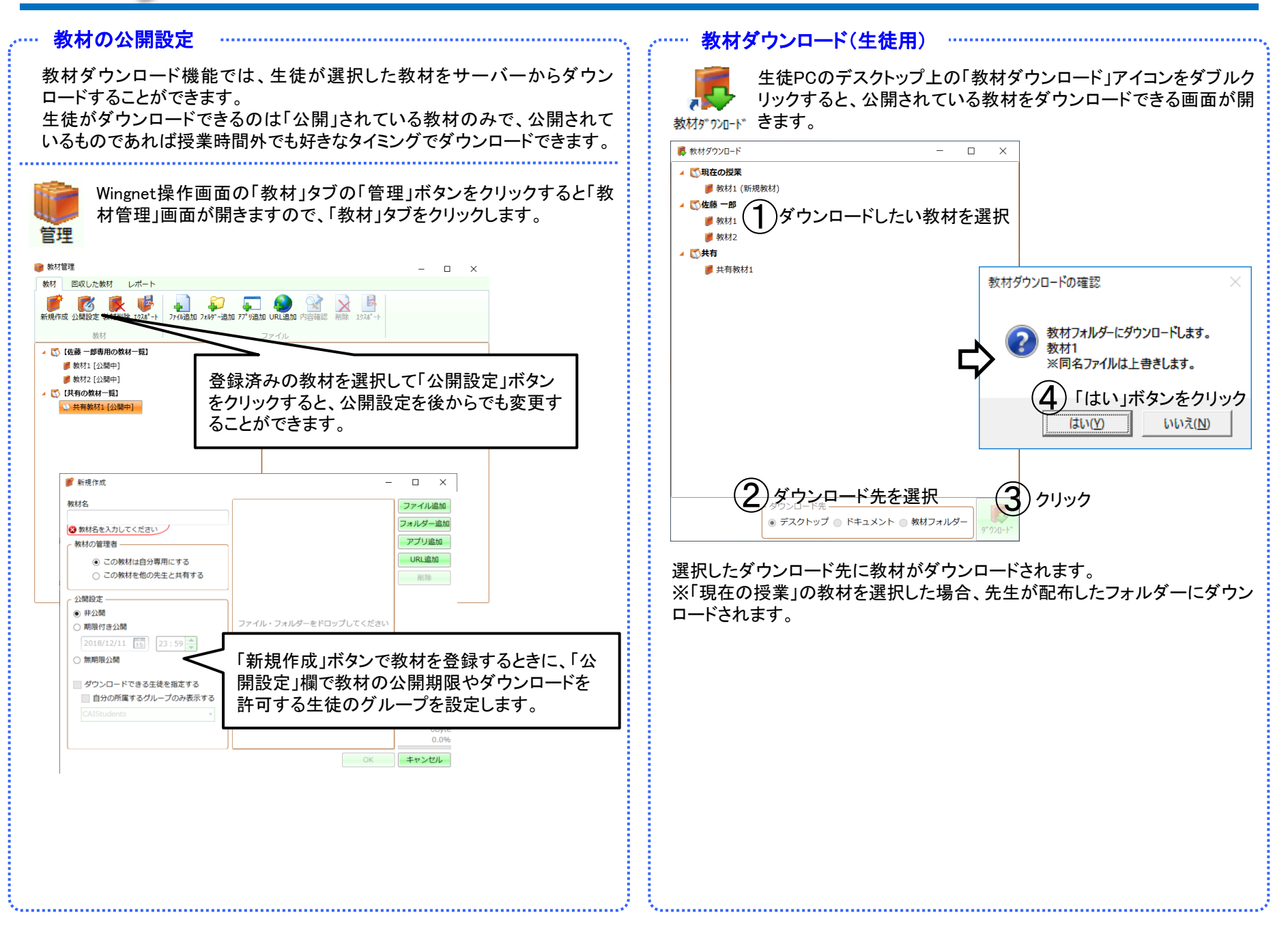

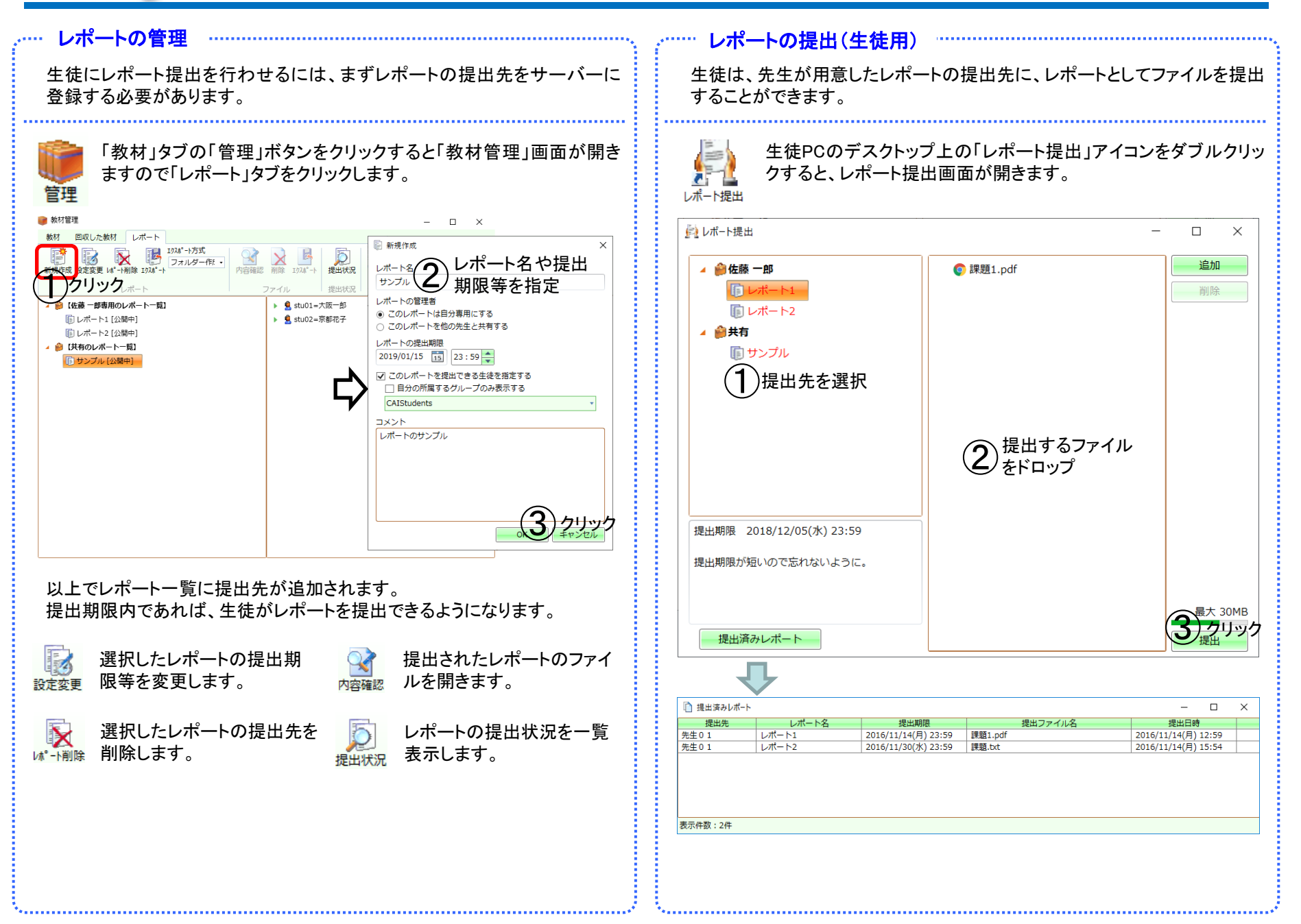

### 出席管理

出席管理機能では、3種類の方式で授業の出席者情報を記録します。

記録された情報から条件を指定して抽出したり、リストにしてファイルに保存することもできます。

### <u>〇ログオン/ログオフ</u> (自動記録)

生徒PCにログオン/生徒PCからログオフした日時を 「授業中」か否かは区別なく、自動的に記録します。

### <u>〇授業開始/授業終了</u> (自動記録)

生徒PCにログオン/生徒PCからログオフした日時を 「授業開始」/「授業終了」のタイミングに補正して、自動的に記録します。 ※Wingnetを「授業中」にしないと記録されません。

・授業開始前にログオンした学生→出席日時は授業開始日時
・授業開始後にログオンした学生→出席日時はログオンした日時
・授業終了前にログオフした学生→退席日時はログオフした日時
・授業終了後にログオフした学生→退席日時は授業終了日時

### <u>〇出席票</u>

先生PCから「出席票」を配布し、提出した生徒の提出日時を記録します。

[基本]タブ→出席 出席者リストを開く ※「授業中」ではない時 日付や時間などの条件を指定して、過去の出席者情報を抽出することがで きます。 1 and the second second 1 「出席者リスト」ボタンをクリックして記録方式を選択すると、 出席票配布 出席者リスト 選択した記録方式の出席者リスト画面が開きます。 ログオン・ログオフ 授業開始·終了 出席票 □ 中度者||7ト (提業問始・約7市 × 抽出条件を指定 日付と時間 2016/06/01 No.1 (コンピューター教室1) 2016/06/06 対象者の指定 全員 ○ グループ 目分の所属するグループのみ表示 )抽出開始 12:30 時限 14:00 ~ 14:50 ∩ ¬ −+f− 時限 15:00 ~ 15:50 コンピューター教室 1 大阪一郎 S5 2016/06/02 12:21 2016/06/02 stu02 京都花子 コンピューター教育 2 **S**6 2016/06/02 12:2: 2016/06/02 15:0: 162 抽出件数:24 抽出条件を指定して「抽出」ボタンをクリックすると、記録された出席者情報 の中から条件に一致したものがリスト表示されます。

「保存」ボタンをクリックすると、抽出されたリストをCSV形式のファイルに保存する事ができます。

### ・[基本]タブ→出席

### 出席票を配布・回収する

出席票方式を利用するには、まず「出席票」を生徒PCに配布し、生徒に提 出させる必要があります。

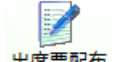

「出席票配布」ボタンをクリックすると、生徒PCの画面上に「出席票」画 面が表示されます。

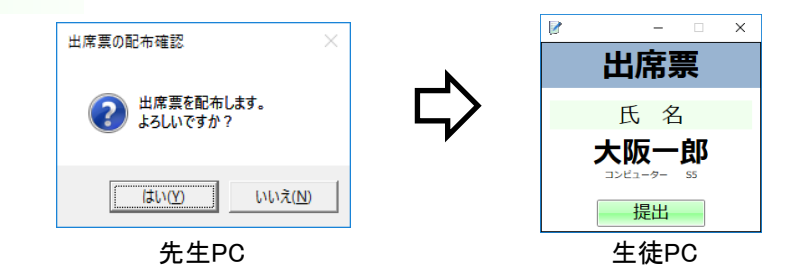

出席票画面の「提出する」ボタンをクリックした生徒は出席扱いになり、出席 票を提出した日時が出席日時として記録されます。

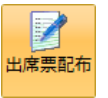

出席票を配布した後に、再び「出席票配布」ボタンをクリックすると、配布した出席票を回収します。

※生徒PCの画面上に表示されていた「出席票」画面が閉じます。

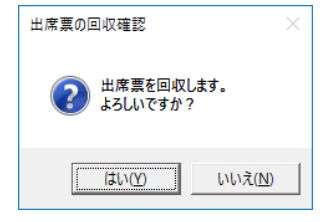

先生PC

生徒は、先生が出席票回収を行うまでの間だけ出席票の提出が可能です。 先生は、授業の中で5回まで出席票を再配布することができます。 出席者リストを開く ※「授業中」 この授業に出席している生徒がリスト表示されます。

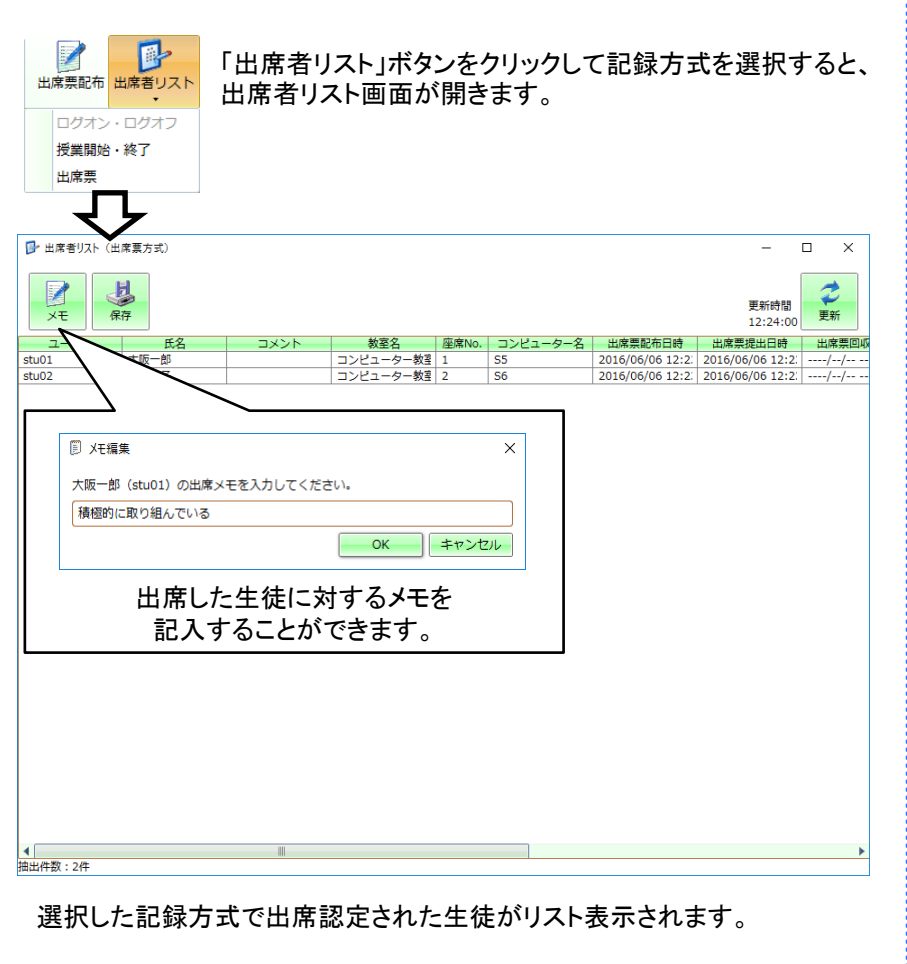

「保存」ボタンをクリックすると、出席者リストをCSV形式のファイルに保存することができます。